## Installation Instructions for the ADCM Splitter Board and Menu Panel Training Instructions

The ADCM SPLITTER is required for using a Menu-driven Panel on the following systems: EL 2000 / 8000; GL 2000 / 8000

The Kit includes: PCB, 4 stand-offs, and cable. Note: Software v29 or higher is required.

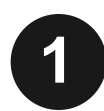

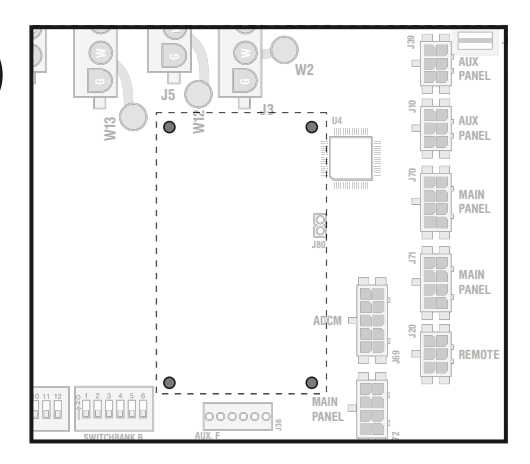

# Disable the main Power to Spa before proceeding.

Locate the mounting pattern for the ADCM board. The rectangular hole pattern for mounting the ADCM board on to the main board is approximately 1.25 " x 2.25". *Note: Mounting location varies depending on the system.* 

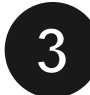

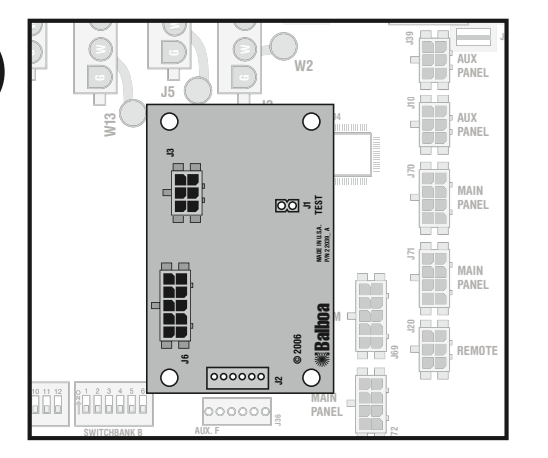

Align the ADCM board over the plastic standoffs and press down until the plastic standoffs snap into the Splitter Board.

Be careful not to bend or crack the ADCM Splitter board or other components.

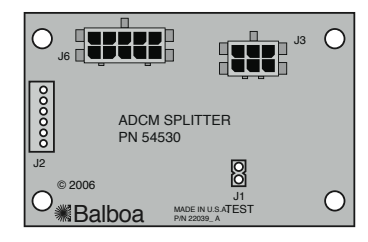

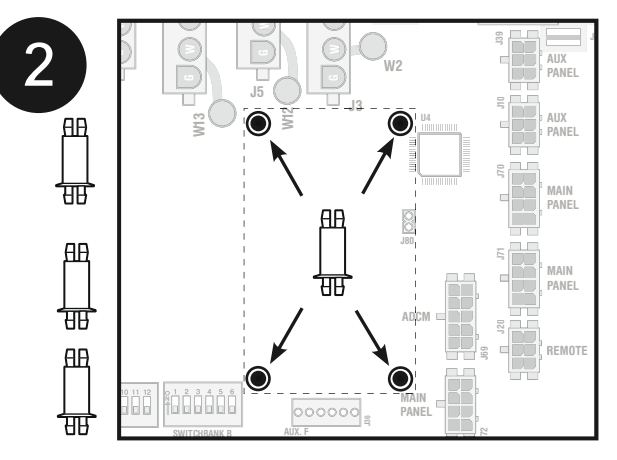

Press the four standoffs into the holes on the main board until they snap into place.

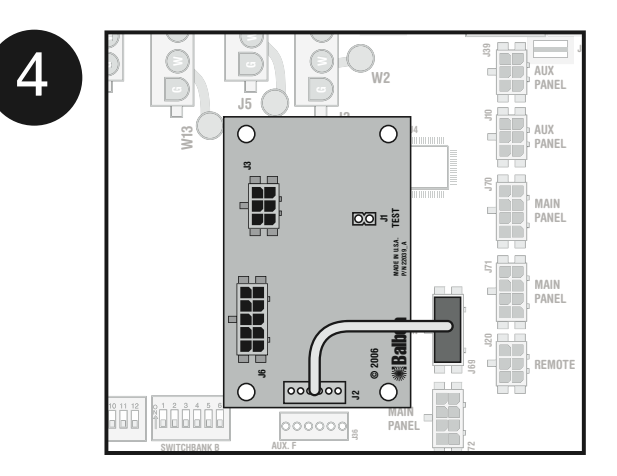

Attach the supplied cable from the Splitter board (J2) to the main control board / ADCM port (J69) panel. Be sure that the J1 jumper has been removed.

## Installation and Training Instructions (cont'd)

5

6

If you have a Spa Side Panel, insert the cable into J3. Turn power back on to the Spa. The system will recognize the Spa Side Panel immediately. If you have a Hand Held Panel, connect the cable of the transceiver into J3. Turn power back on to the Spa. Proceed to step number 6.

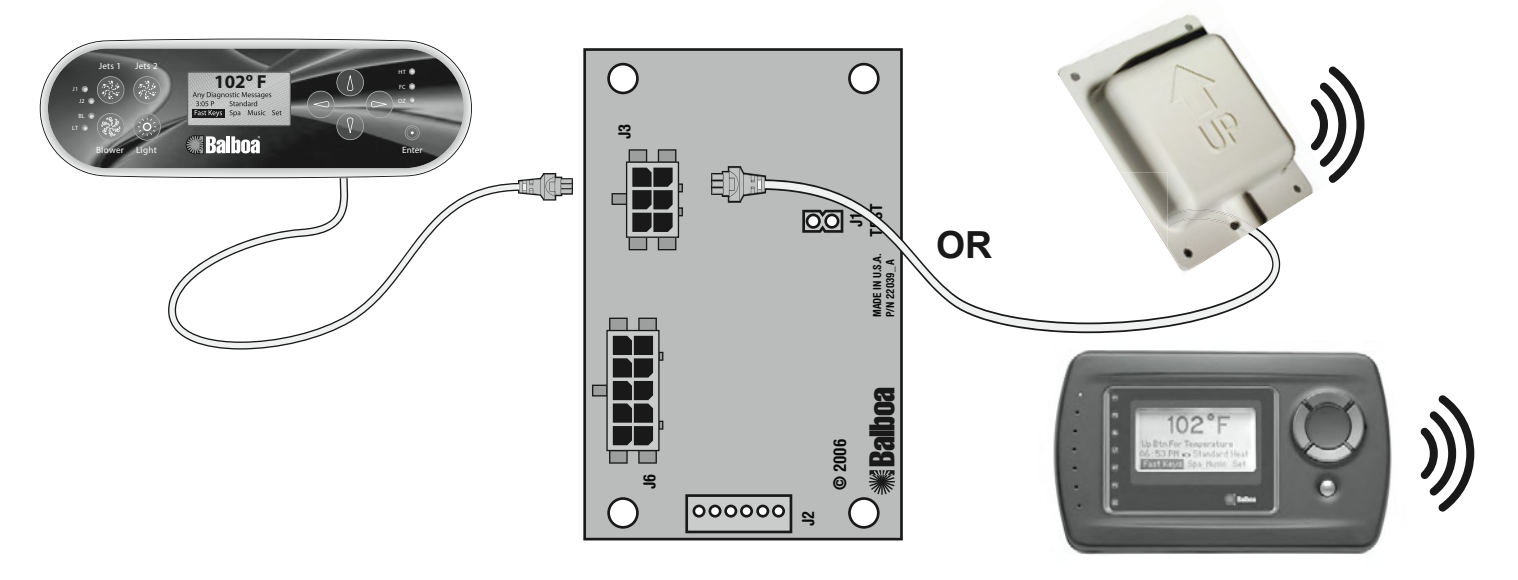

#### Linking the Hand Held Panel to the System

The hand held panel must be added, or "linked" before it will communicate with the system.

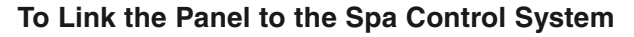

"Home" > Set >  $\odot$  > Link Panel >  $\odot$ .

To link your wireless panel to the system, press  $\odot$  . Follow the on-screen instructions:

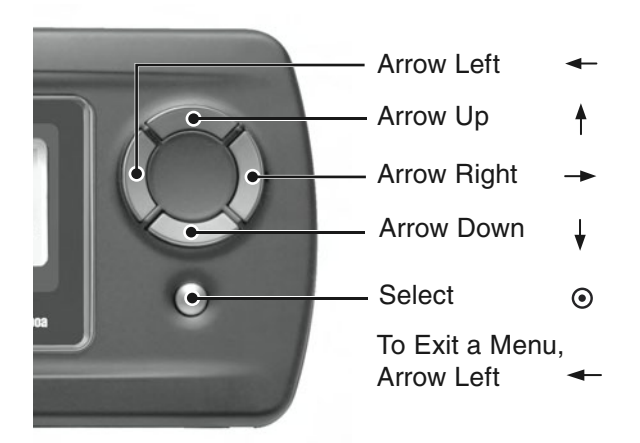

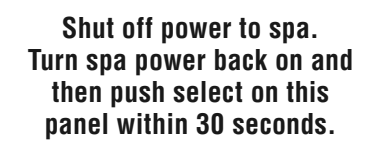

Additional screens will follow: "Linking Panel...Please Wait"; then, "Panel Linked Successfully". "Starting Up" will also blink.

If the "Priming Mode" screen appears, follow the instructions. You'll probably choose "Exit Priming Mode" if you're simply creating a link from the Wireless Panel to the Spa Control System. Once completed, "Acquiring System Config." will blink on the "Home" display.

#### Warning! Shock Hazard! No User Serviceable Parts.

Do not attempt service of this control system. Contact your dealer or service organization for assistance. Follow all owner's manual power connection instructions. Installation must be performed by a licensed electrician and all grounding connections must be properly installed.

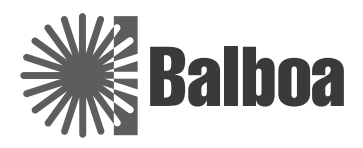

40804\_A, June 13, 2007